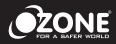

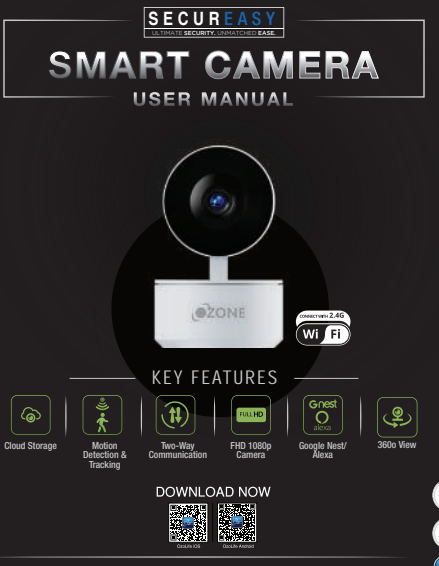

WWW.OZONESECUTECH.COM | EMAIL ID: INFO@OZONESECUTECH.COM CUSTOMER CARE+91-9310012300

# NDEX

- 1. Product Introduction
- 2. Installation
  - What's in the box
  - Get ready
- 3. Function
  - **Technical Specifications**
- 4. FAQs
- 5. Guarantee

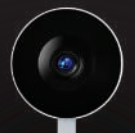

OZONE

### ULTIMATE SECURITY ALL AROUND

Secure every nook and corner of your home and office spaces with cutting-edge PTZ cameras from Ozone. Featuring an unmatched 3600 view, these Pan, Tilt and Zoom cameras allow you to monitor large areas in different directions to get a whole picture of the surveillance area and conveniently zoom in for further details of security events. Besides, they also come with remote access and innovative two way communication that allow you to listen and converse with anyone from anywhere, anytime.

FUNCTIO

### WHAT'S IN THE BOX

Thank you for purchasing Ozone smart PTZ camera. Get started using your new device by downloading OzoLife, one convenient app that manages everything straight from your phone. Easily connect to your home Wi-Fi and control multiple device from the touch of your fingertips.

- Smart PTZ Camera x 1
- User Cable x 1
- User Manual x 1
- Mounting Bracket x 1\*
- Adapter x 1<sup>\*</sup>
- Screw Bag x 1\*
- Punched Sticker x 1\*

\* Different product have different accessories, please refer to physical packing.

UNCTION

- · Know your Wi-Fi network and password.
- Make sure your mobile device is running iOS@9 or higher or Android 4.1 or higher.
- Make sure you are connecting to a 2.4 GHz Wi-Fi network (if can't connect to 5.4GHz networks)

### 1.) Download the OzoLife App from App Store or Google Play.

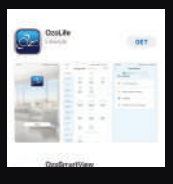

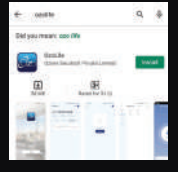

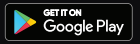

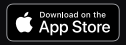

RODUCTION INSTALLATION FU

FUNCTION

FAQ

GUARANTEE

### 2.) Register an account on your OzoLife App

| Register |                 |  |  |  |  |
|----------|-----------------|--|--|--|--|
| fraha    |                 |  |  |  |  |
| Dines.   |                 |  |  |  |  |
| _        |                 |  |  |  |  |
|          | Dia metazon Cem |  |  |  |  |
|          |                 |  |  |  |  |

#### STEP 1 Enter your email address.

| Verification Code |        |  |  |   |  |  |
|-------------------|--------|--|--|---|--|--|
| -                 | Per la |  |  | 8 |  |  |

#### STEP 2

Enter the verification code received on the email and create password

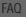

### 3.) Plug In

- How do I reset my device? Press the Reset Button (as Pic 1) for several seconds until camera starts to beep.
- · Optional: Insert Micro SD card as shown in Pic 2.

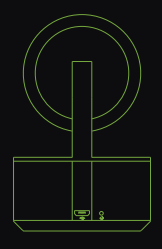

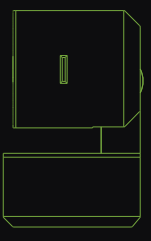

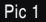

Pic 2

### 4.) Add Device

- Open OzoLife App, click "+" on the top right corner of the page "HOME", then click "Video Surveillance" >> "Smart Camera", to open "Add Device" page.
- Make sure the indicator light on the device is flashing red quickly, then press "Next Step".

 Enter your "Wi-Fi network and password", click "OK".

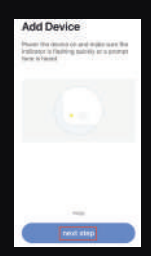

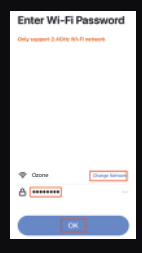

FAQ

# <mark>g</mark>et ready

### 4.) Add Device

 Read the instruction about "Scan with the camera", click "Continue".

 Scan the QR code on your phone with camera. Heard a prompt tone, click "Heard the beep".

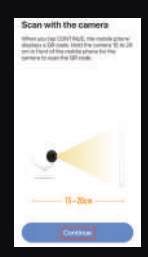

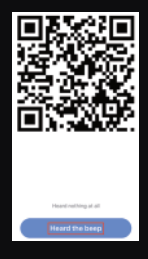

FUNCTION

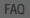

### Add Device

 When the indicator light on the device turns from flashing red to steady green light, the network configuration is complete.

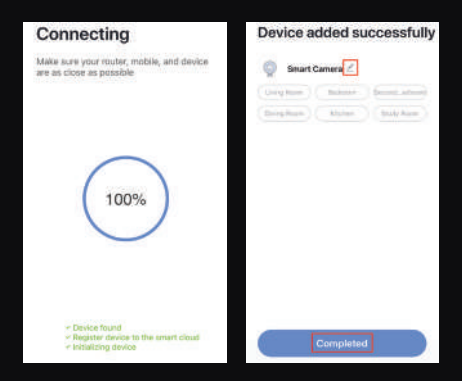

· Please refer to the specific APP interface if there is any difference.

# TECHNICAL SPECIFICATIONS

- · Audio: Internal speaker and Microphone
- · Storage: supports up to 128GB Micro SD card (not included)
- Wi-Fi: IEEE 802.11b/g/n, 2.4GHz (not compatible with 5GHz Wi-Fi networks)

### Q: Can I share with family and friends?

A: Yes. You can share your cameras with family and friends who will have access to view the camera and control your bulbs, plugs, and other devices. In the app, press thaand and click on the 'Home management' button, and you will be able to give or revoke sharing permissions. In order to share, the other user should already have downloaded the app and registered a new account.

### Q: What's the wireless Range?

A: The range of your home Wi-Fi is heavily dependent on your home router and the conditions of the room. Check with your router specifications for exact range data.

### Q: How many cameras can I control?

A: OzoLifeapp can control an unlimited amount of devices in an unlimited amount of locations. Your router may have a limit of how many devices can be connected to one router.

# FAQ

#### Q: My device can't be connected to network with App?

- A: Make sure the device is under the config status (indicator light is flashing quickly)
  - Make sure the Wi-Fi is available and too far away from router
  - Make sure the Wi-Fi password you input is correct

### Q: My device shows offline in my App

- A: Make sure the device is powered on
  - Make sure the network is stable an the Wi-Fi name and password not modified. If not, add device again.
  - If the network is normal and it's still offline. Check if there are too many Wi-Fi connections. You can restart restart your router to check the status of the device.

\*You can find much more useful information in the Help Center on App.

### WARRANTY

Customer Name:

Customer Contact No.:

Purchase Date:

Product Name:

Product Serial No:

Signature/ Dealer stamp:

Note:

Please keep this card handy with you, whenever you need warranty service.
One-year warranty from the date of purchase, is provided by us.
This warranty service is valid for customers in any country across the world.

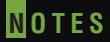

DUCTION INSTALLATION FUNCTION

FAQ

GUARANTEE

Special Instructions:

• Read this manual carefully before installation and keep it safe, for future reference.

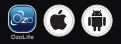

Ozone Secutech Pvt. Ltd. Registered Office: H 40, Bali Nagar, New Delhi - 110015, Operations Office: Plot No. 548, Phase V, Udyog Vihar, Gurugram, Haryana - 122016, India